## PLEASE READ THROUGHLY BEFORE ATTEMPTING TO ENTER ANY DATA

## **Bowls Hampshire**

Affiliation window is open from 27<sup>th</sup> January to 28<sup>th</sup> February each year, 29<sup>th</sup> if a leap year.

To access the system – go to Bowls Hampshire and click on "BH online system" at the top of the page.

LOGIN using your personal login details.

**Data required for submitting the Affiliation** for the following categories of members.

All bowling members are to be affiliated.

(Please note: If any member of your club, steps onto the green to play bowls, they MUST be affiliated, regardless of what you call them at your club, e.g. social bowlers etc).

First Name and Surname.

*NB* If playing in an age-related competitions – Over Fifty Five Fours, Golden pairs or Under 24's then the Date of Birth must be entered as well.

## All Club Officers

First Name, Surname, Land Line Telephone Number, Mobile Telephone Number and E-Mail Address.

## **Main Club Contact**

First Name, Surname, Land Line Telephone Number, Mobile Telephone Number, E-Mail Address, Full Home Address.

#### **Competition Correspondent**

First Name, Surname, Land Line Telephone Number, Mobile Telephone Number, E-Mail Address.

Details of what competitions the various correspondents wish to enter.

## How to input the data.

Once you have logged in, a panel will appear, under the heading Bowls Hampshire Online is the word **Affiliates.** 

Select this heading.

A panel will appear detailing what you need to start your submission, when ready click **"start submission"** 

The system will then take you through each step in order commencing with the "Mens affiliation" see below.

| → C → demo howls-online com/a | ffiliate/players:step=1:gender=M |                      | e ☆ th 「 『 ●  |
|-------------------------------|----------------------------------|----------------------|---------------|
|                               | milate/players,step=1,gender=m   |                      |               |
| South ,                       | Players Mens                     |                      |               |
| Players                       | Forename:*<br>Robert             | Surname:*<br>Brown   | ··· (1)       |
| Difficer                      |                                  |                      |               |
| Team General                  | Forename:*<br>William            | Sumame:*<br>Caldwell |               |
| Roles                         |                                  |                      |               |
| Competitions                  | Forename:"<br>William            | Sumame:*<br>Clay     | ···· <b>2</b> |
| Men's Ladies Mixed            |                                  |                      |               |
| earbooks                      | Forename:* Stephen               | Surname:*<br>Davis   | 🚨 🔽           |
| Men's Ladies Yearbooks        |                                  |                      |               |
| Conations Benevolent Funds    | Forename:*<br>Dustin             | Surname:*<br>Evans   |               |
| ummary                        | -                                |                      |               |
| Summary                       | Forename;"<br>Stephen            | Sumame:*<br>Garcia   |               |
|                               | Forename.*<br>Christian          | Surname:*<br>Hall    |               |
|                               | Forename:*                       | Surname;*            |               |

If player is still in your club, click GREEN person, if they have left your club click the RED person. Continue to the bottom, please note you must take action on everyone in the list before you can move on. When you reach the bottom, you have the opportunity to add any other members / new male members to your club, bring back a lapsed person (this may be someone who was sick the previous year), or add someone who is transferring in from another club. When you have completed this click **SAVE & NEXT** 

The next page will be for the **Women's affiliation.** Do exactly the same as you did for the Men.

See an example below.

| B Bowls Online      X +                 |                                          |                      | - o ×                            |
|-----------------------------------------|------------------------------------------|----------------------|----------------------------------|
| ← → C 🗳 demo.bowls-online.com/affiliate | /players;step=1;gender=M                 |                      | cor☆ ♥ Ď   □ ▲ ÷                 |
|                                         | Forename.*<br>Nicholas                   | Surname:*<br>Stokes  | c                                |
|                                         | Forename:*<br>Eric                       | Surname:*<br>Velez   | ··· •                            |
|                                         | Forename:*<br>Alex                       | Surname:*<br>Watkins |                                  |
|                                         | Forename:*<br>Robert                     | Surname:*<br>West    |                                  |
|                                         | Forename:*<br>Jason                      | Surname:*<br>Wheeler |                                  |
|                                         | Forename:*<br>Christopher                | Surname:*<br>Yu      | <u>د</u>                         |
|                                         | New Player Add Lapsed Player Transfer Pl | layer                |                                  |
|                                         | K back                                   | Save                 | next >                           |
| Bowls Demo                              |                                          |                      | Privacy Policy                   |
| 🔲 🔎 Type here to search 🛛 🎯 🎁 🖨         | # 🚍 📲 📟 🚾 💽 🔯                            | 🐢 📲 🧿 🛛 🗢            | GBP ∧ © ☜ 🧖 11:02 📢 18/12/2023 📢 |

After clicking **SAVE & NEXT**, you will see the following:

| B Bowls Online +                                                  |                     | - 0                                                          | ×   |
|-------------------------------------------------------------------|---------------------|--------------------------------------------------------------|-----|
| ← → C 😋 demo.bowls-online.com/affiliate                           | e/officers;gender=A | er 🖈 🧧 🗘   🔳 😩                                               | :   |
| ♠ System Affiliate Competitions Admin Match                       | nes My Details      | County 💄 logo                                                | •ut |
| South                                                             | Officers            |                                                              |     |
| Players<br>Men's Ladies                                           | Captain             | Single v                                                     | I   |
| Officer<br>Team General                                           |                     | Select a Captain v                                           | l   |
| Roles<br>Roles<br>Competitions<br>Men's Ladies Mixed<br>Yearbooks | Secretary           | Single   Select a Secretary   Please select an officer       | l   |
| Men's Ladies Yearbooks Donations Benevolent Funds Summary Summary | Match Secretary     | Single   Select a Match Secretary   Please select an officer |     |
|                                                                   | Champion            | Single Select a Champion  V Please select an officer         |     |
| Type here to search                                               | # 🗖 🗖 👄 🚾 💽 🚳 🛛 🧶   | 11:16 🖓 👘 🖉 👘 👘 👘 👘 👘 👘 👘 👘 👘 👘 👘 👘 👘                        | 5   |

You now have to enter your officers & Club Champion. You will see for example in "captain" there is an arrow, this means you have an option, please select the option that suits you best. Once selected, click on box below to select a name, if you do not have an officer, go to bottom of list it will give you the option to select again example "No Captain". If you cannot find the name in the list, it means you have not affiliated that person, so you need to go back and affiliate them. There are two pages of officers, once you have completed them.

Click **NEXT.** You will see the next screen.

| Bowls Surrey     B Bowls O                  | Online × +               |                                 | - a ×                            |
|---------------------------------------------|--------------------------|---------------------------------|----------------------------------|
| ← → C 😁 demo.bowls-online.com/affiliate     | e/competition;gender=M   |                                 | ☆ 🗢 한 🕹 🖬 😩 🗄                    |
| 🏫 System Affiliate Competitions Admin Match | hes My Details           |                                 | County 2 logout                  |
| South                                       | Competitions Mens        |                                 |                                  |
| Players<br>Men's Ladies                     | BE 2-Wood Singles        | Select a player                 | × •                              |
| Officer<br>Team General                     | BE 25 & Under Pairs      | Select a player                 | · •                              |
| Roles                                       | BE 25 & Under Singles    | Select a player                 | <ul><li>✓</li></ul>              |
| Competitions<br>Men's Ladies Mixed          | BE Champion of Champions | Select a player                 | × •                              |
| Yearbooks<br>Men's Ladies Yearbooks         | BE Club Comp             | Select a player                 | <ul> <li>✓</li> </ul>            |
| Donations<br>Benevolent Funds               | BE Fours                 | Select a player                 | ✓                                |
| Summary<br>Summary                          | BE Officers Bowl         | Select a player<br>Robert Brown | + remove                         |
|                                             | BE Pairs                 | Select a player                 | <ul> <li>✓</li> </ul>            |
| P Type here to search                       | BE Senior Fours          | Select a player                 | ✓ + ∧ □ ∞ ∅ ℓ <sup>11:33</sup> ■ |

It is now time to enter the competitions for your members. It will first ask you for the **Men's entries. Only enter the contact, do not enter the whole team.** 

Each name you select represents one entry, please ensure you click the + sign at the right hand side to ensure the entry is listed.

Once you have completed the men, click **NEXT**, it will then ask you to enter the **Women's.** Click **NEXT**, it will then ask you to enter the **MIXED.** Click **NEXT**, You will then see the following:

| Bowls Surrey     B Bowls C                                                                         | online × +                |                   | - 🛚 ×                            |
|----------------------------------------------------------------------------------------------------|---------------------------|-------------------|----------------------------------|
| $\leftrightarrow$ $\rightarrow$ C $\stackrel{\bullet}{\Rightarrow}$ demo.bowls-online.com/affiliat | e/donations;gender=A      | ☆ 👳               | D   🛃 🔳 😩 🗄                      |
| ♠ System Affiliate Competitions Admin Matc                                                         | hes My Details            |                   | County 2 logout                  |
| South                                                                                              | Benevolent Fund Donations |                   |                                  |
| Players<br>Men's Ladies                                                                            | Men's Benevolent Fund     | 0                 |                                  |
| Officer<br>Team General                                                                            | Ladies Benevolent Fund    | 0                 |                                  |
| Roles                                                                                              | < back                    |                   | next >                           |
| Competitions<br>Men's Ladies Mixed<br>Yearbooks<br>Men's Ladies Yearbooks                          |                           |                   |                                  |
| Donations Benevolent Funds Summary                                                                 |                           |                   |                                  |
| Summary                                                                                            |                           |                   |                                  |
| 🕂 🔎 Type here to search 🛛 🎉 🎁 🏠                                                                    | # 🖬 📶 🖶 📶 💽 🚳 🔀 🧶         | 🛯 🚺 🧿 🥙 গণ 🔿 ভূ 📾 | <i>™</i> € 11:41<br>18/12/2023 € |

At this point you can make a donation to either or both of the **BENEVOLENT FUNDS.** 

When completed click **NEXT**, You will then see the **SUMMARY PAGES** See below.

|                                                                                                    |                                                                                                    |                                 |               |                                                                                                    |                                                                                                    | ÷.                       | . ~                         |
|----------------------------------------------------------------------------------------------------|----------------------------------------------------------------------------------------------------|---------------------------------|---------------|----------------------------------------------------------------------------------------------------|----------------------------------------------------------------------------------------------------|--------------------------|-----------------------------|
| C 😁 demo.bowls-online.com/                                                                                                    | affiliate/summary;gender                                                                                                    | =A                              |               |                                                                                                    | ¥ 🙂                                                                                                    | ъ .                      | ⊻ □                         |
| stem Affiliate Competitions Admin                                                                                                    | Matches My Details                                                                                                    |                                 |               |                                                                                                    |                                                                                                    | Count                    |                             |
| th                                                                                                    | South Subm                                                                                                    | ission Summary                  |               |                                                                                                    |                                                                                                    |                          |                             |
|                                                                                                    | -                                                                                                    |                                 |               |                                                                                                    |                                                                                                    |                          |                             |
| ers                                                                                                    | Members                                                                                                    |                                 |               |                                                                                                    |                                                                                                    |                          |                             |
| 's Ladies                                                                                                    |                                                                                                    |                                 | Total         | New                                                                                                    | Confirm                                                                                                    | ed                       | L                           |
| n General                                                                                                    | (III)                                                                                                    | Men                             | 29            | 1                                                                                                    |                                                                                                    | 28                       |                             |
| s                                                                                                    |                                                                                                    | Ladies                          | 28            | 0                                                                                                    |                                                                                                    | 28                       |                             |
| s                                                                                                    |                                                                                                    | Total                           | 57            | 1                                                                                                    |                                                                                                    | 56                       |                             |
| petitions                                                                                                    |                                                                                                    |                                 |               |                                                                                                    |                                                                                                    |                          |                             |
| 's Ladies Mixed                                                                                                    | Officers                                                                                                    |                                 |               |                                                                                                    |                                                                                                    |                          |                             |
| pooks                                                                                                    | _                                                                                                    |                                 |               |                                                                                                    |                                                                                                    |                          |                             |
| s Ladies Yearbooks                                                                                                    |                                                                                                    | Officer                         |               |                                                                                                    |                                                                                                    |                          |                             |
| evolent Funds                                                                                                    |                                                                                                    | Captain                         |               |                                                                                                    |                                                                                                    | М                        | arc Atkir                   |
| mary                                                                                                    | Œ                                                                                                    | Chairperson                     |               |                                                                                                    |                                                                                                    |                          | No Of                       |
| mary                                                                                                    | E                                                                                                    | Club Contact                    |               |                                                                                                    |                                                                                                    |                          | Anne                        |
|                                                                                                    |                                                                                                    | Ladies Delegate                 |               |                                                                                                    |                                                                                                    | Mi                       | chelle H                    |
|                                                                                                    | Œ                                                                                                    | Match Secretary                 |               |                                                                                                    |                                                                                                    | Pa                       | aige Gra                    |
|                                                                                                    | <b>D</b>                                                                                                    | Mens Delegate                   |               |                                                                                                    |                                                                                                    | Mic                      | hele De                     |
| Type here to search     Image: Comparison of the search       Bowls Surrey     X     B       C     Image: Comparison of the search     Image: Comparison of the search                                                                                                    | Bowls Online                                                                                                    | x +                             | Z \varTheta 📲 | <b>9</b> =                                                                                                    | 🗢 High ^ ලි 📾                                                                                                    | <i>™. ₽</i><br>⊅   3     | 11:4<br>18/12/2<br>-<br>↓ □ |
| D Type here to search     Image: Comparison of the search       Bowls Surrey     ×     B       C     25     demo.bowls-online.com/                                                                                                    | Bowls Online<br>affiliate/summary;gender                                                                                                    | x +                             | 2             | <u>9</u> =                                                                                                    | 🗢 High ^ ලි 📾                                                                                                    | <i>⋒. औ</i>              | 11:4<br>18/12/3<br>━        |
| Type here to search     Image: Comparison of the search       Bowls Surrey     X       Bowls Surrey     X       C     Image: Comparison of the search                                                                                                    | Bowls Online<br>'affiliate/summary;gender-<br>Competitions<br>Mens                                                                                                    | → ▼ 2 6<br>× +                  | 2 🔒 📲         | <u>)</u> =                                                                                                    | ng High ^ ලි 📾                                                                                                    | <i>⋒. ₫</i><br>⊉   :     | 11:4<br>18/12/7<br>↓ □      |
| D Type here to search                                                                                                    | Bowls Online<br>faffiliate/summary;gender<br>Competitions<br>Mens<br>Competitio                                                                                                    | n                               |               | • =<br>Entrants                                                                                                    | ng High ^ @ 📾                                                                                                    | <i>€</i> , ∂             | 11:4<br>18/12/2<br>↓        |
| D     Type here to search       Bowls Surrey     ×       B     C       C     S       demo.bowls-online.com/                                                                                                    | Bowls Online<br>'affiliate/summary:gender:<br>Competitions<br>Mens<br>Competitio<br>Officers Bowl                                                                                                    | n                               |               | Entrants     Robert Brown                                                                                                    | 🗣 High ^ ලි ක<br>🖈 🤨                                                                                                    | <u>በ</u> ይ               | 11:4<br>18/12/2<br>→        |
| D Type here to search<br>Bowls Surrey × B<br>C 5 demo.bowls-online.com/                                                                                                    | Bowls Online<br>affiliate/summary;gender:<br>Competitions<br>Mens<br>Competitio<br>Officers Bowl                                                                                                    | n                               |               | Entrants     Robert Brown                                                                                                    | n High ^ @ 📾                                                                                                    | <i></i>                  | 11:4<br>18/12/2<br>➡        |
| D Type here to search                                                                                                    | Bowls Online<br>affiliate/summary;gender:                                                                                                    | n                               |               | Entrants     Robert Brown                                                                                                    | n High ^ @ 📾                                                                                                    | <i>派。</i>                | 11:4<br>18/12/2<br>↓ □      |
| D Type here to search<br>Bowls Surrey × B<br>C 5 demo.bowls-online.com/                                                                                                    | Bowls Online<br>'affiliate/summary:gender<br>'affiliate/summary:gender<br>'affiliate/summary:gender<br>'affiliate/summary:gender<br>Mens<br>Competition<br>Officers Bowl<br>Ladies<br>Competitio                                                                                                    | n                               |               | Entrants     Robert Brown                                                                                                    | 🐥 High ^ ලි ක<br>🖈 🤨                                                                                                    | <i>派。</i> 。<br>②   。     | 1144<br>18/12/2<br>↓ □      |
| O       Type here to search         Bowls Surrey       ×       B         C       S       demo.bowls-online.com/                                                                                                    | Bowls Online<br>affiliate/summary;gender<br>"affiliate/summary;gender<br>"Mens<br>Competition<br>Officers Bowl<br>Ladies<br>Competitio<br>2-Wood Single                                                                                                    | n<br>es                         |               | Entrants     Entrants     Nicole Chen, Michelli                                                                                                    | 🗣 High \land ট্ 📾                                                                                                    | ma Pitts                 | 1144<br>18/12/2<br>-<br>-   |
| C Type here to search<br>Bowls Surrey × B<br>C 5 demo.bowls-online.com/                                                                                                    | Bowls Online 'affiliate/summary;gender 'affiliate/summary;gender 'affiliate/summary;gender 'affiliate/summary;gender 'affiliate/summary;gender Competitio Officers Bowl Ladies Competitio 2-Wood Single Palm Trophy S                                                                                                    | n<br>es<br>Singles              |               | Entrants     Robert Brown     Entrants     Nicole Chen, Michell     Nicole Chen, Kim Go     Wowe                                                                                                    | 🗣 High 🔨 ହି 🐲<br>🖈 🤨                                                                                                    | ma Pitts                 | 114<br>18/12/2<br>↓ □       |
| C Type here to search                                                                                                    | Ei       Image: Competitions         'affiliate/summary:gender         'affiliate/summary:gender         'affiliate/summary:gender         'affiliate/summary:gender         'affiliate/summary:gender         'affiliate/summary:gender         'affiliate/summary:gender         'affiliate/summary:gender         'affiliate/summary:gender         'affiliate/summary:gender         Ladies         Competition         2-Wood Single         Palm Trophy S         Triples                                                               | n<br>es<br>Singles              |               | Entrants     Robert Brown      Entrants      Nicole Chen, Michelle      Nicole Chen, Kim Go      Weaver      Michele Decker                                                                                                    | High<br>P High<br>P Hig                                                                                                    | 「R 子<br>つ 一 。            | 114<br>18/12/2              |
| D Type here to search<br>Bowls Surrey × B<br>C 😨 demo.bowls-online.com/                                                                                                    | Bowls Online "affiliate/summary;gender" "affiliate/summary;gender" "affiliate/summary;gender" "affiliate/summary;gender" "affiliate/summary;gender" "affiliate/summary;gender" "affiliate/summary;gender" Ladies Competitio 2-Wood Single Palm Trophy S Triples                                                                                                    | n<br>es<br>Singles              |               | Entrants Entrants Nicole Chen, Michelle Nicole Chen, Kim Go Weaver Michele Decker                                                                                                    | 🗣 High 🔨 🖻 📾<br>🖈 🔮                                                                                                    | rma Pitts                | 114<br>18/12/2              |
| D Type here to search<br>Bowls Surrey × B<br>C S demo.bowls-online.com/                                                                                                    | Bowls Online Vaffiliate/summary;gender Vaffiliate/summary;gender Vaffiliate/summary;gender Vaffiliate/summary;gender Vaffiliate/summary;gender Uations Competition Officers Bowl Ladies Competitio 2-Wood Single Palm Trophy S Triples Mixed                                                                                                    | n<br>es<br>Singles              |               | Entrants Entrants Nicole Chen, Michelle Nicole Chen, Kim Go Weaver Michele Decker                                                                                                    | High<br>Pierry High<br>Pierry Hig                                                                                                    | m Pitts                  | 114<br>18/12/2<br>↓ □       |
| C Type here to search<br>Bowls Surrey × B<br>C S demo.bowls-online.com/                                                                                                    | Hi       X         Bowls Online       X         Yaffiliate/summary:gender       X         Yaffiliate/summary:gender       X         Yaffiliate/summary:gender       X         Yaffiliate/summary:gender       X         Yaffiliate/summary:gender       X         Yaffiliate/summary:gender       X         Yaffiliate/summary:gender       X         User       Competition         Officers Bowl       X         Ladies       Competition         2-Wood Single       Palm Trophy S         Triples       Mixed         Competition       X | n<br>es<br>Singles              |               | Entrants Entrants Nicole Chen, Michelle Nicole Chen, Kim Go Weaver Michele Decker Entrants                                                                                                    | nzales, Victoria Sanchez, C                                                                                                    | ma Pitts<br>rystal Torre | 114<br>18/12/2<br>↓ □       |
| D Type here to search                                                                                                    | Bowls Online Competitions Competition Competition Competition Competitio Competitio Competitio Competitio Competitio Competitio Competitio Competitio Competitio Competitio Competitio Competitio Competitio Competitio Competitio Competitio Competitio Competitio Competitio Competitio                                                                                                    | n<br>es<br>Singles              |               | Entrants Entrants Nicole Chen, Minchelle Nicole Chen, Kim Go Weaver Michele Decker Entrants Nicole Chen, Rim Go Nicole Chen, Rim Go Nicole Chen, Rim Go Nicole Chen, Rim Go Nicole Chen, Rim Go                                                                                                    | High<br>High<br>Hig                                                                                                    | m C                      | 114<br>18/12/2              |
| D Type here to search<br>Bowls Surrey × B<br>C S demo.bowls-online.com/                                                                                                    | Hi       X         Bowls Online       Competitions         Vaffiliate/summary:gender       Mens         Competition       Officers Bowl         Ladies       Competition         2-Wood Single       Palm Trophy Single         Palm Trophy Single       Triples         Mixed       Competition         Mixed Fours       Mixed Fours                                                                                                    | n<br>es<br>Singles              |               | Entrants Entrants Nicole Chen, Michelle Nicole Chen, Kim Go Weaver Michele Decker Michele Decker Michele Chen, Kim Go Michele Chen, Kim Go Michele Decker Michele Decker Michele Decker                                                                                                    | High ^ @ @                                                                                                    | ma Pitts<br>rystal Torre | 114<br>18/12/2<br>بر الم    |
| P       Type here to search       Image: Comparison of the search of the search | Image: Service Competitions         Astronomy Competitions         Addiese         Competition         Officers Bowl         Ladies         Competition         2-Wood Single         Palm Trophy S         Triples         Mixed         Competition         Mixed Fours         Mixed Pairs                                                                                                    | n<br>n<br>n<br>n<br>n<br>n<br>n |               | Entrants Entrants Nicole Chen, Michelle Nicole Chen, Kim Go Weaver Michele Decker Michele Decker Michele Chen, Kim Go Marter and State and State a | High<br>Pigh<br>Pightan<br>Pightan<br>Pig | m Pitts                  | 114<br>18/12/2<br>•         |

# IMPORTANT NOTICE. Only if you are happy with everything on the summary page do you click the SUBMIT BUTTON.

Once you have submitted you are able to produce two reports, **FEES REPORT** & **SUMMARY** 

| demo.bowls-online.com/affiliate/fees                                                                                                    |                                                                                                    |                                                                                                    | × • •                                                                                                    | ⊻ ⊔                                                                                                    |
|----------------------------------------------------------------------------------------------------|----------------------------------------------------------------------------------------------------|----------------------------------------------------------------------------------------------------|----------------------------------------------------------------------------------------------------|----------------------------------------------------------------------------------------------------|
| Mens Fees                                                                                                    |                                                                                                    |                                                                                                    |                                                                                                    |                                                                                                    |
|                                                                                                    |                                                                                                    |                                                                                                    |                                                                                                    |                                                                                                    |
| Subscription Fees                                                                                                    |                                                                                                    |                                                                                                    |                                                                                                    |                                                                                                    |
|                                                                                                    | Me                                                                                                    | mbership                                                                                                    | Fee Each                                                                                                    |                                                                                                    |
| Bowls England                                                                                                    |                                                                                                    | 29                                                                                                    | £5.00                                                                                                    | £                                                                                                    |
| County                                                                                                    |                                                                                                    | 29                                                                                                    | £5.00                                                                                                    | £                                                                                                    |
| Bowls Levy                                                                                                    |                                                                                                    | 29                                                                                                    | £0.00                                                                                                    |                                                                                                    |
| Total                                                                                                    |                                                                                                    |                                                                                                    |                                                                                                    | £                                                                                                    |
| Competition Fees                                                                                                    |                                                                                                    |                                                                                                    |                                                                                                    |                                                                                                    |
|                                                                                                    | <b>F</b>                                                                                                    | F (D)                                                                                                    |                                                                                                    |                                                                                                    |
| Competition                                                                                                    | Entries                                                                                                    | Fee/Player                                                                                                    | Fee/leam                                                                                                    |                                                                                                    |
| Officers Bowl                                                                                                    | 1                                                                                                    | £1.00                                                                                                    | -                                                                                                    |                                                                                                    |
| Total                                                                                                    |                                                                                                    |                                                                                                    |                                                                                                    |                                                                                                    |
| Yearbook Fees                                                                                                    |                                                                                                    |                                                                                                    |                                                                                                    |                                                                                                    |
|                                                                                                    | C                                                                                                    | uantity                                                                                                    | Price                                                                                                    |                                                                                                    |
| County                                                                                                    |                                                                                                    | 0                                                                                                    | £3.00                                                                                                    |                                                                                                    |
| Total                                                                                                    |                                                                                                    |                                                                                                    |                                                                                                    |                                                                                                    |
| to search                                                                                                    | ) in 🔀 🔒 🗐 🧕                                                                                                    | ) 🔔 9°                                                                                                    | ር ^ ତ୍ରି 📾 🧟 ດ                                                                                                    | 13 1<br>18/1<br>—                                                                                         |
| to search                                                                                                    | 0 🛛 🖉 🔒 📲 🧿                                                                                                    | 9•                                                                                                    | c ^ @ ₩ @ , ,                                                                                                    | /² 1°<br>18/1<br>−<br>↓ [                                                                                 |
| Donations         to search       Image: Comparison of the search         X       B Bowls Online         X       B Bowls Online         X       H         demo.bowls-online.com/affiliate/fees                                                                                                    | ) in 🛛 🕹 📲 🧐                                                                                                    | ) 🛃 ge                                                                                                    | د ∧ و ه ۾ .<br>★ ¢ Ω ا                                                                                                    |                                                                                                    |
| Donations<br>to search  B Bowls Online  x + demo.bowls-online.com/affiliate/fees Ladies Fees Subscription Fees                                                                                                    | ) în 👔 🔒 📲 🤦                                                                                                    | ) 🛃 9°                                                                                                    | ে ^ টু জ র র<br>★ ♥ টি                                                                                                    | ∮ 18/1<br>-<br>-<br>-                                                                                     |
| Donations o search                                                                                                    | 🔊 Z 🔒 M 🤦<br>Me                                                                                                    | ) 🛃 9*                                                                                                    | c ^ ලි ක 🦗 👌<br>🖈 🔮 වි  <br>Fee Each                                                                                                    | ¢ 1<br>18/1<br>−<br>± [                                                                                   |
| Donations<br>rch N B Bowls Online X +<br>bowls-online.com/affiliate/fees<br>Ladies Fees<br>Subscription Fees<br>Bowls England                                                                                                    | 🕐 🔊 🏹 🧐                                                                                                    | mbership                                                                                                    | c ∧ @  % a<br>★ ♥ ⊉  <br>Fee Each<br>£5.00                                                                                                    | 1<br>18/1<br>لك (                                                                                         |
| Donations earch                                                                                                    | 🕐 🔊 🔊 🧐 🧐                                                                                                    | mbership<br>28<br>28                                                                                                    | C ∧ @ ☜ ‰ 。<br>★ ♥ ♪  <br>Fee Each<br>£5.00<br>£5.00                                                                                                    | 1 1<br>18/1<br>ل 1<br>ل 2<br>18/1                                                                         |
| Donations arch                                                                                                    | o 🔊 🔊                                                                                                    | nbership<br>28<br>28<br>28<br>28                                                                                                    | C へ ゆ 〜 次 の<br>大 ゆ ひ し<br>Fee Each<br>£5.00<br>£5.00<br>£0.00                                                                                                    | 11<br>18/1:<br>لل [<br>د<br>د<br>د                                                                        |
| Search       Image: Control of the search         X       B         B       Bowls Online         X       +         mo.bowls-online.com/affiliate/fees         Ladies Fees         Bowls England         County         Bowls Levy         Total                                                                                                    | 🍋 🔊 💦 <table-cell></table-cell>                                                                                                    | mbership<br>28<br>28<br>28<br>28                                                                                                    | C ∧ @  % a<br>★ Ø D  <br>Fee Each<br>£5.00<br>£0.00                                                                                                    | 11<br>18/1<br>↓ [<br>£<br>£<br>£                                                                          |
| Donations         search       Image: Comparison of the search         x       B       Bowls Online       x       +         mo.bowls-online.com/affiliate/fees       Image: Comparison of the search       Image: Comparison of the search         Subscription Fees       Bowls England       County         Bowls Levy       Total         Competition Fees       Competition Fees                                                                                                    | n n n n n n n n n n n n n n n n n n n                                                                                                    | mbership<br>28<br>28<br>28                                                                                                    | C ∧ @  % a<br>★ Ø D  <br>Fee Each<br>£5.00<br>£0.00                                                                                                    | 11<br>18/1<br>-<br>-<br>-<br>-<br>-<br>-<br>-<br>-<br>-<br>-<br>-<br>-<br>-<br>-<br>-<br>-<br>-<br>-<br>- |
| Search       Image: Construction of the search         x       B Bowls Online       x       +         rmo.bowls-online.com/affiliate/fees       Image: Construction of the search       +         Subscription Fees       Bowls England       County         Bowls Levy       Total       -         Competition Fees       Competition Fees       -         Competition Fees       -       -         Competition Fees       -       -                                                                                                    | n in tries                                                                                                    | mbership<br>28<br>28<br>28<br>28                                                                                                    | C ∧ Q ⊕ % a<br>★ Q D 1<br>Fee Each<br>£5.00<br>£0.00<br>Fee/Team                                                                                                    | 11<br>18/1<br>↓ [<br>2<br>2<br>2<br>2<br>2                                                                |
| Donations         earch       Image: Comparison of the set of the set of the                                                                                                    | n n n n n n n n n n n n n n n n n n n                                                                                                    | mbership<br>28<br>28<br>28<br>5<br>Fee/Player<br>£1.00                                                                                                    | C ∧ Q = % a a<br>★ Q D D C<br>Fee Each<br>£5.00<br>£0.00<br>Fee/Team                                                                                                    | 11<br>18/1<br>↓ □<br>↓ □                                                                                  |
| Search       Image: Construction of the search         x       B         B       Bowls Online         x       +         mo.bowls-online.com/affiliate/fees         Subscription Fees         Bowls England         County         Bowls Levy         Total         Competition Fees         Competition Fees         Competition Fees         Total                                                                                                    | Entries<br>4                                                                                                    | mbership<br>28<br>28<br>28<br>28<br>5<br>Fee/Player<br>£1.00                                                                                                    | C ∧ Q ⊆ % α α<br>★ Q D D C C C C C C C C C C C C C C C C C                                                                                                    | 1 مار<br>۱۹/۱<br>۲ اورا<br>۲<br>۲<br>۲<br>۲                                                               |
| Search       Image: Construction of the search         ×       B       Bowls Online       ×       +         monobowls-online.com/affiliate/fees       Image: Construction of the search       Image: Construction of the search       Image: Construction of the search         Bowls England       County       Bowls Levy       Image: Competition of the search       Image: Competition of the search         Competition Fees       Competition fees       Image: Competition of the search       Image: Competition of the search         Paim Trophy Singles       Triples       Paim Trophy Singles       Image: Construction of the search                                                                                                    | Contries<br>Entries<br>4<br>1<br>5                                                                                                    | mbership<br>28<br>28<br>28<br>28<br>5<br>6<br>7<br>8<br>1.00<br>5<br>1.00<br>5<br>1.00                                                                                                    | C ∧ Q ⊆ % (a)<br>★ Q D C (b)<br>Fee Each<br>£5.00<br>£0.00<br>20.00<br>Fee/Team<br>-<br>£1.00                                                                                                    | 11 %<br>18/1<br>↓ [<br>2<br>2<br>2<br>2                                                                   |
| Donations         to search       Image: Comparison of the search         x       B Bowls Online       x       +         demo.bowls-online.com/affiliate/fees       Subscription Fees       Image: Comparison of the search         Bowls England       County       Bowls Levy       Image: Comparison of the search         Total       Competition Fees       Image: Competition Fees       Image: Competition Fees         Paim Trophy Singles       Triples       Paim Trophy Singles       Image: Competition Fees         County       Subscription Fees       Image: Competition Fees       Image: Competition Fees <td< td=""><td>Contraction of the second second seco</td><td>mbership<br/>28<br/>28<br/>28<br/>28<br/>5<br/>5<br/>6<br/>1.00<br/>5<br/>1.00</td><td>C ∧ Q ⊆ % % o<br/>★ © D ↓<br/>Fee Each<br/>£5.00<br/>£0.00<br/>£0.00<br/>Fee/Team<br/>-<br/>£1.00<br/>-</td><td>111<br/>18/12</td></td<> | Contraction of the second second seco | mbership<br>28<br>28<br>28<br>28<br>5<br>5<br>6<br>1.00<br>5<br>1.00                                                                                                    | C ∧ Q ⊆ % % o<br>★ © D ↓<br>Fee Each<br>£5.00<br>£0.00<br>£0.00<br>Fee/Team<br>-<br>£1.00<br>-                                                                                                    | 111<br>18/12                                                                                              |
| Donations     to search     Bowls Online     X     Bowls England   County   Bowls Levy   Total     Competition Fees   Competition   2-Wood Singles   Triples   Palm Trophy Singles   Total     Yearbook Fees                                                                                                    |                                                                                                    | mbership<br>28<br>28<br>28<br>28<br>5<br>100<br>-<br>£1.00<br>-<br>£1.00                                                                                                    | C ∧ Q a (a) (a) (a) (a) (a) (a) (a) (a) (a) (                                                                                                    | 11<br>18/1:<br>↓ [<br>£<br>£<br>£                                                                         |
| Donations     rch     R     B     B     Ladies Fees     Subscription Fees     Bowls England   County   Bowls Levy   Total     Competition Fees   Total     Competition Fees   Paim Trophy Singles   Total     Yearbook Fees                                                                                                    | (i)      (i)          | mbership<br>28<br>28<br>28<br>28<br>5<br>Fee/Player<br>£1.00<br>-<br>£1.00<br>-<br>1.00                                                                                                    | C ∧ Q ⊆ % A o<br>★ Q D 1<br>Fee Each<br>£5.00<br>£0.00<br>£0.00<br>C 1.00<br>C 1.00 | € 11<br>18/12<br>↓ □<br>€<br>£<br>£                                                                       |
| Donations         o search         Image: Books Online         Image: Books Online                                                                                                    | (a)      (b)      (c)      (c)          | mbership       28         28       28         28       28         28       28         28       28         100       -         £1.00       -         £1.00       -         100       -         100       -         100       -         100       -         100       -         100       -         100       -         100       -         100       -         100       -         100       -         100       -         100       -         100       -         100       -         100       -         100       -         100       -         100       -         100       -         100       -         100       -         100       -         100       -         100       -         100       -         100       -         100       -         100       - | C ∧ Q ← A o<br>Fee Each                                                                                                    | ۲۱ 11<br>۱۹/۱<br>۲ 2 -<br>۲ 2<br>۲ 2<br>۲ 2<br>۲ 2<br>۲ 2<br>۲ 2                                          |

|                                      | online × +                                                                                                    |             |            |          | - 0                                                                      |
|--------------------------------------|----------------------------------------------------------------------------------------------------|-------------|------------|----------|--------------------------------------------------------------------------|
| O C demo.bowls-online.com/affiliate  | e/fees                                                                                                    |             |            | ☆ 😳 立    | * 🛯 🖉                                                                    |
|                                      |                                                                                                    |             |            |          |                                                                          |
|                                      | Mixed Fees                                                                                                    |             |            |          |                                                                          |
|                                      | o                                                                                                    |             |            |          |                                                                          |
|                                      | Competition Fees                                                                                                    |             |            |          |                                                                          |
|                                      | Competition                                                                                                    | Entries     | Fee/Player | Fee/Team | Tota                                                                     |
|                                      | Mixed Pairs                                                                                                    | 3           |            | £1.00    | £3.00                                                                    |
|                                      | Mixed Fours                                                                                                    | 2           | -          | £1.00    | £2.00                                                                    |
|                                      | Iotai                                                                                                    |             |            |          | 20.00                                                                    |
|                                      |                                                                                                    |             |            |          |                                                                          |
|                                      | Yearbook Fees                                                                                                    |             |            |          |                                                                          |
|                                      |                                                                                                    | Quantity    | Price      |          | Tota                                                                     |
|                                      | Total                                                                                                    |             |            |          | £0.00                                                                    |
|                                      |                                                                                                    |             |            |          |                                                                          |
|                                      | Other Fees                                                                                                    |             |            |          |                                                                          |
|                                      |                                                                                                    |             |            |          |                                                                          |
|                                      | Other Fees                                                                                                    |             |            |          |                                                                          |
|                                      | Item                                                                                                    |             |            |          | Tota                                                                     |
|                                      | No other fees                                                                                                    |             |            |          |                                                                          |
|                                      |                                                                                                    |             |            |          |                                                                          |
|                                      | Total                                                                                                    |             |            |          |                                                                          |
|                                      |                                                                                                    |             |            |          |                                                                          |
| Q Type here to search                | Total for:                                                                                                    | o n 🛛 n 🗊 👩 | SBP        | ∧ ñ ≒ ∉  | _ <i>n</i>                                                               |
|                                      |                                                                                                    |             |            |          | 18/12/2023                                                               |
|                                      |                                                                                                    |             |            |          |                                                                          |
| -> C demo.bowis-online.com/affiliate | e/tees                                                                                                    |             |            | 꼬 🙂 간    | × U 4                                                                    |
|                                      | Veerbeek Feee                                                                                                    |             |            |          |                                                                          |
|                                      | rearbook rees                                                                                                    |             |            |          |                                                                          |
|                                      | Tearbook Fees                                                                                                    | Quantity    | Price      |          | Tota                                                                     |
|                                      | Total                                                                                                    | Quantity    | Price      |          | Tota<br>£0.00                                                            |
|                                      | Total                                                                                                    | Quantity    | Price      |          | Tota<br>£0.00                                                            |
|                                      | Total Other Fees                                                                                                    | Quantity    | Price      |          | Tota<br>£0.00                                                            |
|                                      | Total Other Fees                                                                                                    | Quantity    | Price      |          | Tota<br>£0.00                                                            |
|                                      | Total Other Fees Other Fees                                                                                                    | Quantity    | Price      |          | Tota<br>£0.00                                                            |
|                                      | Total Other Fees Item                                                                                                    | Quantity    | Price      |          | Tota<br>£0.00                                                            |
|                                      | Total Other Fees Other Fees Item No other fees                                                                                                    | Quantity    | Price      |          | Tota<br>£0.00<br>Tota                                                    |
|                                      | Total Other Fees Other Fees Item No other fees                                                                                                    | Quantity    | Price      |          | Tota<br>£0.00<br>Tota                                                    |
|                                      | Total           Other Fees           Other Fees           Item           No other fees           Total                                                                                                    | Quantity    | Price      |          | Tota<br>εο.οι<br>Tota                                                    |
|                                      | Tearbook Fees Total Other Fees Item No other fees Total Total                                                                                                    | Quantity    | Price      |          | Tota<br>£0.00<br>Tota                                                    |
|                                      | Total          Total         Other Fees         Other Fees         Item         No other fees         Total         Total                                                                                                    | Quantity    | Price      |          | Tota<br>£0.00<br>Tota                                                    |
|                                      | Total          Other Fees         Other Fees         Item         No other fees         Total         Total         Mens                                                                                                    | Quantity    | Price      |          | Tota<br>£0.00<br>Τota<br>£291.00                                         |
|                                      | Total          Total         Other Fees         Item         No other fees         Total         Total         Total         Ladies         Mixed                                                                                       | Quantity    | Price      |          | Tota<br>ε0.00<br>Tota<br>ε291.00<br>ε290.00                              |
|                                      | Tearbook Fees Total Other Fees Utem No other fees Total Total for: Mens Ladies Mixed Other                                                                                                    | Quantity    | Price      |          | Tota<br>£0.00<br>Τota<br>£291.00<br>£290.00<br>£290.00<br>£200.00        |
|                                      | Total          Total         Other Fees         Other Fees         Item         No other fees         Total         Total         Total         Other Fees         Item         No other fees         Mixed         Other         Total | Quantity    | Price      |          | Tota<br>£0.00<br>Tota<br>£291.00<br>£290.00<br>£5.00<br>£5.00<br>£586.00 |
|                                      | Total          Total         Other Fees         Item         No other fees         Total         Total         Total         Mens         Ladies         Mixed         Other         Total                                              | Quantity    | Price      |          | Tota<br>£0.00<br>Tota<br>£291.00<br>£290.00<br>£5.00<br>£5.00<br>£586.00 |
|                                      | Tearbook Fees Total Other Fees Item No other fees Total Total for: Mens Ladies Mixed Other Total                                                                                                    | Quantity    | Price      |          | Tota<br>ε0.00<br>Tota<br>ε291.00<br>ε290.00<br>ε586.00                   |
|                                      | Total          Total         Other Fees         Item         No other fees         Total         Total         Total         Other Fees         Item         No other fees         Differ         Mixed         Other         Total     | Quantity    | Price      |          | Tota<br>£0.00<br>Tota<br>£291.00<br>£290.00<br>£5.00<br>£586.00          |

If you find a subsequent correction is necessary, contact the Bowls Hampshire treasurer and they will make the adjustment.

Now select Fees tab on the right hand side and this will show you the amount of money you need to send to Bowls Hampshire.

Payment **should** be made **by BACS transfer** to the Bowls Hampshire Account, Sort Code 30-90-09 Acc No. 23551368 Enter Club Name in the narration field.

Any queries you should contact: Bowls Hampshire Treasurer, Carl Taylor carljtaylor18@gmail.com

## Payment should be made NO LATER than 1<sup>st</sup> March each year.

## Members of more than one club.

Some members wish to be members of more than one Club. To enable us to deal with the same member if you are adding a new member to your club, please follow the procedure as you will be asked to check if that member has a record. **If a record exists, please do not create a new one, just add your club to the record.** 

If that member comes up and you are certain that this is the player that is joining, you can just click on the button and add the player to your club.

There is a facility so you can nominate which club, they are playing competitions from.